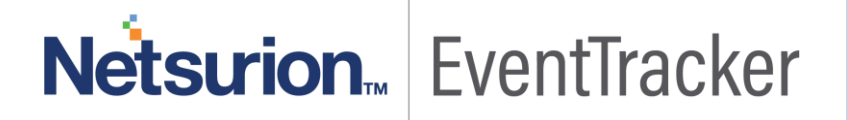

# Integrate Meraki Firewall

EventTracker v8.x and above

Publication Date: March 6, 2019

### Abstract

This guide provides instructions to configure a Meraki Firewall to report its logs to EventTracker Enterprise.

### Scope

The configurations detailed in this guide are consistent with **EventTracker Enterprise** version 8.X and later, and **Meraki security appliance MX series**.

### Audience

Administrators, who wish to monitor Meraki Firewall using EventTracker Enterprise.

The information contained in this document represents the current view of Netsurion. on the issues discussed as of the date of publication. Because Netsurion must respond to changing market conditions, it should not be interpreted to be a commitment on the part of Netsurion, and Netsurion cannot guarantee the accuracy of any information presented after the date of publication.

This document is for informational purposes only. Netsurion MAKES NO WARRANTIES, EXPRESS OR IMPLIED, AS TO THE INFORMATION IN THIS DOCUMENT.

Complying with all applicable copyright laws is the responsibility of the user. Without limiting the rights under copyright, this paper may be freely distributed without permission from Netsurion, if its content is unaltered, nothing is added to the content and credit to Netsurion is provided.

Netsurion may have patents, patent applications, trademarks, copyrights, or other intellectual property rights covering subject matter in this document. Except as expressly provided in any written license agreement from Netsurion, the furnishing of this document does not give you any license to these patents, trademarks, copyrights, or other intellectual property.

The example companies, organizations, products, people and events depicted herein are fictitious. No association with any real company, organization, product, person or event is intended or should be inferred.

© 2019 Netsurion. All rights reserved. The names of actual companies and products mentioned herein may be the trademarks of their respective owners.

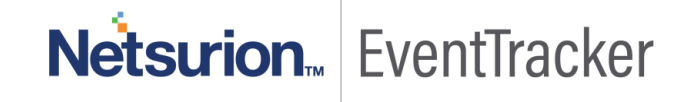

# Table of Contents

| Abstract                                                                                                    | 1        |
|----------------------------------------------------------------------------------------------------|----------|
| Scope                                                                                                    | 1        |
| Audience                                                                                                    | 1        |
| Overview                                                                                                    | 3        |
| Prerequisites                                                                                                    | 3        |
| Configure Meraki Firewall to forward logs to EventTracker<br>To configure the Meraki Firewall to forward logs to a syslog server | 3<br>3   |
| EventTracker Knowledge Pack                                                                                                    | 5        |
| Flex Reports                                                                                                    | 5        |
| Alerts                                                                                                    | 9        |
| Categories and Saved searches                                                                                                    | 9        |
| Knowledge Objects                                                                                                    | 10       |
| Import Meraki Firewall knowledge pack into EventTracker<br>Category                                                              | 10<br>11 |
| Alerts                                                                                                    | 13       |
| Knowledge Objects                                                                                                    | 14       |
| Flex Reports                                                                                                    | 16       |
| Verify Meraki Firewall knowledge pack in EventTracker<br>Categories                                                              | 18<br>18 |
| Alerts                                                                                                    | 18       |
| Token Templates                                                                                                    | 19       |
| Knowledge Objects                                                                                                    | 19       |
| Flex Reports                                                                                                    | 20       |

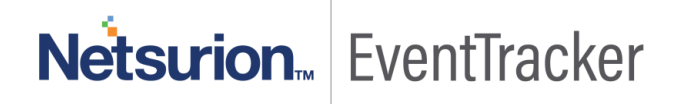

# Overview

Meraki Firewalls are cloud-managed network security appliances designed to make distributed networks fast, secure, manageable by employing stateful inspection and auto-configuring VPN options.

EventTracker amasses and examines logs generated by Meraki Firewall to help an administration to monitor ids, alerts, VPN sessions, web traffic etc.

## Prerequisites

• Administrative access to Meraki Dashboard.

# Configure Meraki Firewall to forward logs to EventTracker

### To configure the Meraki Firewall to forward logs to a syslog server

In your Meraki Dashboard:

- 1. Go to Network-wide.
- 2. On **Configure** tab, click on **General**.

| Network-wide      | MONITOR           | CONFIGURE      |
|-------------------|-------------------|----------------|
| Security & SD-WAN | Clients           | General        |
|                   | Packet capture    | Alerts         |
| Organization      | Event log         | Group policies |
|                   | Map & floor plans | Users          |
|                   |                   | Add devices    |
|                   |                   |                |

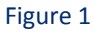

3. At the General page, scroll down to the Logging section.

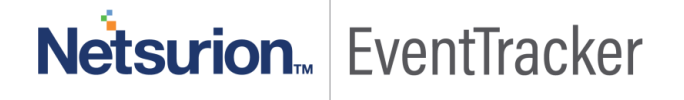

| Logging        |                     |      |                               |         |
|----------------|---------------------|------|-------------------------------|---------|
| Syslog servers | Server IP           | Port | Roles                         | Actions |
|                | logger2.etagent.com | 514  | Flows x Appliance event log x | ×       |
|                | Add a syslog server |      | Flows                         |         |
|                |                     |      | URLs                          |         |
|                |                     |      | Appliance event log           |         |

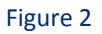

- 4. Click the Add a syslog server link to define a new server.
- 5. Click on the Add a syslog server link and type the IP address or name of EventTracker Manager in Server IP field.
- 6. Type Eventtracker Manager Port in the Port field.
- 7. Choose **Appliance event Log, Security events, IDS Alerts, Flows and URLs**; in **Roles** field. Mentioned log types are detailed below:

| Syslog servers | Server IP           | Port | Roles                 | Actions |
|----------------|---------------------|------|-----------------------|---------|
|                |                     |      | Flows x URLs x        |         |
|                | logger2.etagent.com | 514  | Security events x     | X       |
|                |                     |      | Appliance event log x |         |

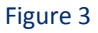

8. Click **Save Changes** at the bottom of the page.

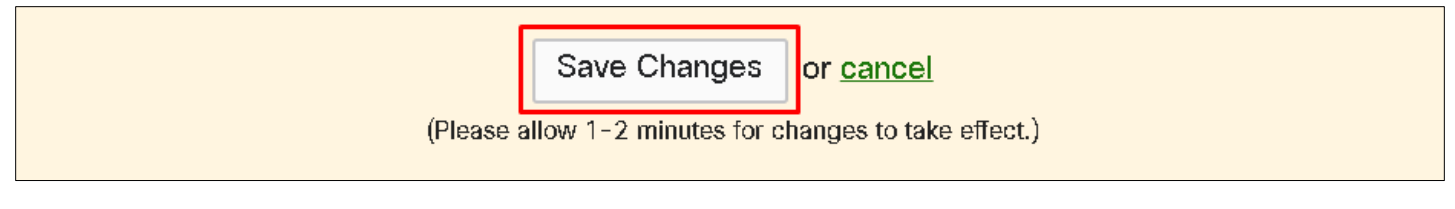

#### Figure 4

Integrated device can be verified in the Systems pane of EventTracker advanced log search.

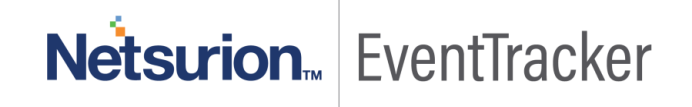

### EventTracker Knowledge Pack

Once logs are received into EventTracker Categories, Alerts, Reports and Dashboards can be configured into EventTracker. The following Knowledge Packs are available in EventTracker to support Meraki Firewall monitoring.

#### **Flex Reports**

 Meraki Firewall- Blocked web content details: This report provides information related to web content blocked by content filter.

#### **Report Sample:**

| LogTime                | Device Name | Server Address | Server Port | Blocked Category                   | Blocked URL                                                                                        |
|------------------------|-------------|----------------|-------------|------------------------------------|----------------------------------------------------------------------------------------------------|
| 03/30/2016 07:53:40 PM | MX64        | 174.76.226.93  | 80          | User-defined Blacklist             | http://img2.imagesbn.com/p/294004<br>3877833_p0_v2_s600_e404.png';                                 |
| 03/30/2016 07:53:49 PM | MX64        | 184.105.82.3   | 443         | User-defined Blacklist             | https://*.cloudmosa.com/                                                                           |
| 03/30/2016 07:54:01 PM | MX64        | 67.215.65.130  | 80          | Proxy Avoidance and<br>Anonymizers | http://q99.info/wp-<br>content/uploads/2013/12/posted-<br>the-wizard-saturday-july-<br>48090.jpg'; |
| 04/01/2016 04:54:48 PM | MX64        | 52.86.88.235   | 443         | Dating                             | https://api.gotinder.com/                                                                          |
| 04/04/2016 10:30:07 AM | MX64        | 174.76.226.93  | 80          | User-defined Blacklist             | http://img2.imagesbn.com/p/294004<br>3877833_p0_v2_s600_e404.png';                                 |

#### Figure 5

#### Sample Log:

| - Mar 05 01:14:43 PM | <134>1 1392859398.201435382 Meraki_Security_Applicance events content_filtering_block url="https://".contososerver.com/" category0="User-defined Blacklist" server="100.17.82.3:443" |
|----------------------|----------------------------------------------------------------------------------------------------|
| event_computer       | +- meraki2019                                                                                                    |
| event_description    | <134>1 1392859398.201435382 Meraki_Security_Applicance events content_filtering_block url="https://*.contososerver.com/" category0="User-defined Blacklist" server="100.17.82.3443"  |
| event_id             | <b>↓-</b> 3399                                                                                                    |
| event_log_type       | +- Application                                                                                                    |
| event_source         | +- syslog                                                                                                    |
| event_type           | +- Information                                                                                                    |
| event_user_domain    | +- N/A                                                                                                    |
| event_user_name      | +- N/A                                                                                                    |
| log_source           | +- Meraki Firewall Content Filter                                                                                                    |
| rule_name            | +- User-defined Blacklist                                                                                                    |
| src_device_name      | +• Meraki_Security_Applicance                                                                                                    |
| src_ip_address       | +- 100.17.82.3                                                                                                    |
| src_port_no          | +- 443                                                                                                    |
| url_name             | +- https://*.contososerver.com/                                                                                                    |
| tags                 | +- Meraki Firewall                                                                                                    |
| tags                 | +- Content Filter                                                                                                    |
|                      |                                                                                                    |

#### Figure 6

• **Meraki Firewall- VPN session details:** This report provides information related to VPN sessions establishment, connection or disconnection.

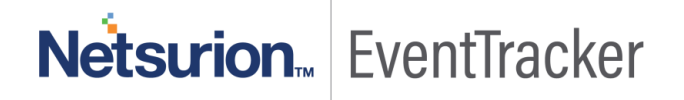

#### **Report Sample:**

| LogTime                | Device Name | VPN Туре         | VPN Status     | User Name | Source IP      | Source Port | Destination IP  | <b>Destination Port</b> |
|------------------------|-------------|------------------|----------------|-----------|----------------|-------------|-----------------|-------------------------|
| 03/30/2016 07:10:26 PM | MX60        | Site-to-site VPN | established    |           | 24.249.102.115 | 4500        | 70.168.64.32    | 4500                    |
| 03/30/2016 07:10:36 PM | MX60        | client_vpn       | vpn_connect    | astaubin  | 70.168.64.32   |             | 192.168.251.122 |                         |
| 03/30/2016 07:10:45 PM | MX60        | client_vpn       | vpn_disconnect | astaubin  | 70.168.64.32   |             | 192.168.251.122 |                         |

Figure 7

#### Sample Log:

| - Mar 05 01:14:43 PM | <134>1 1392808395.669667263 Meraki_Security_Applicance events Site-to-site VPN: IPsec-SA established: ESP/Transport 24.249.102.115[4500]->70.168.64.32[4500] |
|----------------------|----------------------------------------------------------------------------------------------------|
| dest_ip_address      | <b>+</b> - 70.168.64.32                                                                                                    |
| dest_port_no         | <b>★</b> - 4500                                                                                                    |
| event_computer       | ← merski2019                                                                                                    |
| event_description    | <134>1 1392808395.669667263 Meraki_Security_Applicance events Site-to-site VPN: IPsec-SA established: ESP/Transport 24.249.102.115[4500]->70.168.64.32[4500] |
| event_id             | +- 3399                                                                                                    |
| event_log_type       | +- Application                                                                                                    |
| event_source         | +- syslog                                                                                                    |
| event_type           | +- Information                                                                                                    |
| event_user_domain    | <b>★</b> - N/A                                                                                                    |
| event_user_name      | ★- N/A                                                                                                    |
| log_action           | ← established                                                                                                    |
| log_source           | ← Meraki Firewall VPN                                                                                                    |
| object_type          | ← Site-to-site VPN                                                                                                    |
| src_device_name      | +- Meraki_Security_Applicance                                                                                                    |
| src_ip_address       | +- 24,249,102,115                                                                                                    |
| src_port_no          | <b>★</b> - 4500                                                                                                    |
| tags                 | +- Meraki Firewall                                                                                                    |
| tags                 |                                                                                                    |
|                      |                                                                                                    |

#### Figure 8

• Meraki Firewall- User authentication details: This report provides information related to local user authentication attempt.

#### **Report Sample:**

| LogTime                | Device Name | Host MAC          | User Name | User Details                                                                                   | Group Details                                                                                  |
|------------------------|-------------|-------------------|-----------|------------------------------------------------------------------------------------------------|------------------------------------------------------------------------------------------------|
| 03/30/2016 03:36:30 PM | MX64        | 00:1E:0B:3E:42:DD | TTobey    | CN=Tami<br>Tobey,OU=Teachers,OU=Users -<br>Domain,DC=eagles,DC=ocacademy<br>,DC=org            | CN=Teachers,OU=Teachers,OU=U<br>sers -<br>Domain,DC=eagles,DC=ocacademy<br>,DC=org             |
| 03/30/2016 03:36:43 PM | MX64        | 90:B1:1C:79:1C:50 | J/Volfe   | CN=Janet<br>Wolfe,OU=Administration,OU=User<br>s -<br>Domain,DC=eagles,DC=ocacademy<br>,DC=org | CN=Administration,OU=Administrati<br>on,OU=Users -<br>Domain,DC=eagles,DC=ocacademy<br>,DC=org |
| 03/30/2016 03:36:54 PM | MX64        | 00:0B:DB:73:F1:78 | student   | CN=Student<br>Guest,OU=Students,OU=Users -<br>Domain,DC=eagles,DC=ocacademy<br>,DC=org         | CN=Students,OU=Students,OU=Us<br>ers -<br>Domain,DC=eagles,DC=ocacademy<br>,DC=org             |

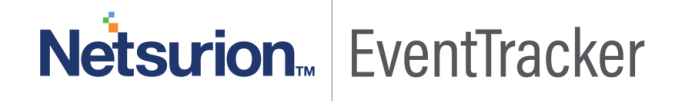

#### Sample Log:

| - Mar 05 01:24:49 PM | <134>1 1392792900.051011956 Meraki_Security_Applicance events authentication on 00.1E:08:3E:42:DD for user Tmark as CN=ted mark,OU=lab,OU=Users - Domain,DC=contoso,DC=domain,DC=org with policy for grou  |
|----------------------|----------------------------------------------------------------------------------------------------|
| event_computer       | +- meraki2019                                                                                                    |
| event_description    | <134>1 1392792900.051011956 Meraki_Security_Applicance events authentication on 00:1E:08:3E:42:DD for user Tmark as CN=ted mark,OU=lab, OU=Users - Domain,DC=contoso,DC=domain,DC=org with policy for grou |
|                      | p CN=lab,OU=lab,OU=lab,OU=Users - Domain,DC=contoso,DC=domain,DC=org                                                                                                    |
| event_id             | +- 3399                                                                                                    |
| event_log_type       | +- Application                                                                                                    |
| event_source         | ← syslog                                                                                                    |
| event_type           | + Information                                                                                                    |
| event_user_domain    | ★- N/A                                                                                                    |
| event_user_name      | <b>+</b> - ₩A                                                                                                    |
| log_source           | +- Meraki Firewall Authentication Details                                                                                                    |
| src_device_name      | ← Meraki_Security_Applicance                                                                                                    |
| src_mac_address      | +- 00.1E:08:3E42:DD                                                                                                    |
| src_user_info        | +- CN=ted mark,OU=lab,OU=Users - Domain,DC=contoso,DC=domain,DC=org                                                                                                    |
| src_user_name        | + Tmark                                                                                                    |
| tags                 | ← Meraki Firewall                                                                                                    |
| tags                 | +- Authentication Activities                                                                                                    |
|                      |                                                                                                    |

#### Figure 10

• Meraki Firewall- DHCP IP lease details: This report provides information related to IPs leased by DHCP.

#### **Report Sample:**

| LogTime                | Device Name | Server MAC        | Client MAC        | Leased IP     | Allocated DNS            | Router IP  |
|------------------------|-------------|-------------------|-------------------|---------------|--------------------------|------------|
| 03/31/2016 06:03:47 PM | MX60        | 00:18:0A:02:85:88 | 00:18:0A:76:F9:79 | 172.16.37.220 | 172.16.1.200, 172.16.1.1 | 172.16.1.2 |
| 03/31/2016 06:08:20 PM | MX60        | 00:18:0A:02:85:88 | 00:18:08:06:9F:88 | 172.16.37.210 | 172.16.1.200, 172.16.1.1 | 172.16.1.2 |

Figure 11

• Meraki Firewall- IDS alert details: This report provides information related to threats detected by IDS.

#### **Report Sample:**

| LogTime                | Device<br>Name | Source MAC        | Source IP       | Source<br>Port | Destination MAC   | Destination IP | Destination<br>Port | Protocol<br>Type | Alert<br>Priority | Alert<br>Direction | Alert Details                          |
|------------------------|----------------|-------------------|-----------------|----------------|-------------------|----------------|---------------------|------------------|-------------------|--------------------|----------------------------------------|
| 03/29/2016 05:45:12 PM | MX60           | 03:99:9D:3B:F7:C5 | 192.168.251.122 | 61724          |                   | 172.16.1.90    | 22                  | top/ip           | 2                 | egress             | (spp_ssh) Protocol mismatch            |
| 03/29/2016 05:45:23 PM | MX60           |                   | 70.168.64.32    | 64697          | 00:1B:21:A2:73:C9 | 172.16.1.70    | 6690                | tcp/ip           | 3                 | ingress            | Data sent on stream not accepting data |
| 03/29/2016 05:45:34 PM | MX60           |                   | 24.249.102.115  | 46865          |                   | 6.0.0.2        | 3128                | top/ip           | 2                 |                    | (http_inspect) NON-RFC DEFINED<br>CHAR |
| 03/29/2016 05:45:43 PM | MX60           |                   | 72.246.55.50    | 80             | 04:15:52:5B:60:CC | 172.16.25.241  | 50449               | tep/ip           | 2                 | ingress            | Bad segment, adjusted size <= 0        |
| 03/29/2016 05:45:53 PM | MX60           | 20:C9:D0:BC:66:A3 |                 |                |                   |                |                     | 34525            | 3                 | egress             | (spp_frag3) Fragmentation overlap      |

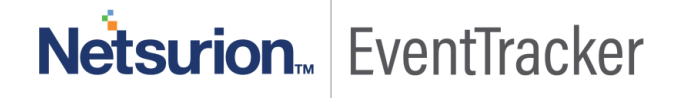

#### Sample Log:

| - Mar 05 01:24:49 PM | 1490031971.951780201 ANB_MX80 security_event ids_alerted signature=1:39867:3 priority=3 timestamp=1490031971.693691 shost=00:15:5D:1E:08:04 direction=egress protocol=udp/ip src=192.168:30.10.49243 dst=210.15  |
|----------------------|----------------------------------------------------------------------------------------------------|
| dest_ip_address      | +- 210.15.216.1:53                                                                                                    |
| event_computer       | +- meraki2019                                                                                                    |
| event_description    | 1490031971.951780201 ANB_MX80 security_event ids_alerted signature=1:39867:3 priority=3 timestamp=1490031971.693691 shost=00.15:5D:1E:08:04 direction=egress protocol=udp/ip src=192.168.30.10.49243 dst=210.15. |
|                      | 216.1:53 message: INDICATOR-COMPROMISE Suspicious.tk dns query                                                                                                    |
| event_id             | <b>↓</b> - 3399                                                                                                    |
| event_log_type       | +- Application                                                                                                    |
| event_source         | +- syslog                                                                                                    |
| event_type           | +- Information                                                                                                    |
| event_user_domain    | +- N/A                                                                                                    |
| event_user_name      | +- N/A                                                                                                    |
| log_datetime         | +- 1490031971.693691                                                                                                    |
| log_direction        | +• egress                                                                                                    |
| log_priority         | <b>+</b> -3                                                                                                    |
| log_source           | +- Meraki Firewall IDS                                                                                                    |
| protocol_type        | +- udp/ip                                                                                                    |
| src_ip_address       | +- 192.768.30.10.49243                                                                                                    |
| src_mac_address      | +- 00:15:50:1E:08:04                                                                                                    |
| threat_id            | +- 1:39867:3                                                                                                    |
| threat_info          | +- INDICATOR-COMPROMISE Suspicious :tk dns query                                                                                                    |
| tags                 | +- Intrusion Detected                                                                                                    |
| tags                 | +- Intrusion Detected                                                                                                    |
| tags                 | +- Merski Firewall                                                                                                    |
|                      | Figure 13                                                                                                    |

• Meraki Firewall- Web traffic details: This report provides information related to web traffic.

#### **Report Sample:**

| LogTime                | Device Name | Source MAC        | Source IP  | Source Port | <b>Destination IP</b> | <b>Destination Port</b> | Request Type | Requested URI                                                                                                    |
|------------------------|-------------|-------------------|------------|-------------|-----------------------|-------------------------|--------------|----------------------------------------------------------------------------------------------------|
| 03/29/2016 12:40:56 PM | MX60        | 00:18:0A:77:1B:D7 | 172.16.0.1 | 1           | 192.168.0.1           | 80                      | GET          | http://192.168.3.12/fog/service/ser<br>vicemodule-<br>active.php?mac=00:0F:20:FE:CA:A<br>8&moduleid=snapin'   nc -v -u -w 0<br>172.16.1.90 552; done |
| 03/29/2016 12:41:07 PM | MX60        | 00:18:0A:77:1B:D7 | 172.16.4.6 | 52436       | 173.194.115.45        | 80                      | GET          | http://testuser:testpassword@pag<br>ead2.googlesyndication.com/singa<br>d/2675983589122411580                                                        |
| 03/29/2016 12:41:18 PM | MX60        | 00:18:0A:82:4E:26 | 172.16.4.3 | 41805       | 74.50.59.38           | 443                     | UNKNOWN      | http://dsfsd.sdf                                                                                                    |

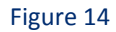

#### Sample Log:

| - Mar 05 01:24:49 PM | 1374543213.342705328 MX84 urls src=192.168.1.186:63735 dst=69.58.23.25:80 mac=58:1F:AA:CE:61:F2 request: GET http://bit.ly/17zJTvJ agent=""Go-http-client/1.1"" |
|----------------------|----------------------------------------------------------------------------------------------------|
| dest_ip_address      | +- 69.58.23.25                                                                                                    |
| dest_port_no         | +- 60                                                                                                    |
| event_computer       | +- meraki2019                                                                                                    |
| event_description    | 1374543213.342705328 MX84 urls src=192.168.1.18&65735 dst=69.58.23.25:80 mac=58:1F:AA:CE:61:F2 request: GET http://bit.ly/17zJTvJ agent=""Go-http-client/1.1""  |
| event_id             | +- 3399                                                                                                    |
| event_log_type       | +- Application                                                                                                    |
| event_source         | +- syslog                                                                                                    |
| event_type           | +- Information                                                                                                    |
| event_user_domain    | +- N/A                                                                                                    |
| event_user_name      | +- N/A                                                                                                    |
| http_type            | +- GET                                                                                                    |
| log_source           | +- Meraki Firewall Web Traffic                                                                                                    |
| src_ip_address       | <b>+-</b> 192.168.1.186                                                                                                    |
| src_mac_address      | +- 58:1F:-AA:CE:61:F2                                                                                                    |
| src_port_no          | +- 63735                                                                                                    |
| url_name             | +- http://bit.ly/17zJTvJ agent="Go-http-client/1.1"                                                                                                    |
| tags                 | +- Web Traffic                                                                                                    |
| taar                 | ▶ Mershi                                                                                                    |

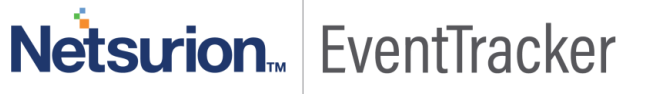

• Meraki Firewall- Traffic flow details: This report provides information related to inbound and outbound traffic flow.

#### **Report Sample:**

| LogTime                | Device Name | Source MAC        | Source IP      | Source Port | Destination IP | <b>Destination Port</b> | Protocol Type | Rule Name |
|------------------------|-------------|-------------------|----------------|-------------|----------------|-------------------------|---------------|-----------|
| 03/29/2016 11:56:40 AM | MX10        |                   | 17.173.254.223 | 16387       | 24.249.102.115 | 1072                    | udp           | 1 all     |
| 03/29/2016 11:56:50 AM | MX10        | 00:18:0A:77:1B:D7 | 172.16.4.21    | 53336       | 74.125.193.138 | 443                     | tcp           | allow all |
| 03/29/2016 11:57:00 AM | MX60        |                   | 39.41.41.56    | 13943       | 114.18.74.11   | 16329                   | udp           | 1 all     |
| 03/29/2016 11:57:08 AM | MX60        | 00:18:0A:98:L9:U7 | 192.168.10.254 | 9562        | 8.8.8.8        | 53                      | udp           | allow all |

#### Figure 16

#### Sample Log:

| - Mar 05 01:24:49 PM | 192.168.10.1 1 948136486.721741837 MX60 flows src=192.168.10.254 dst=8.8.88 mac=00:18:0A:>OC>OC>OC>OC protocol=udp sport=9562 dport=53 pattern: allow all |
|----------------------|----------------------------------------------------------------------------------------------------|
| action               | +- allow all                                                                                                    |
| dest_ip_address      | <b>+-</b> 8888                                                                                                    |
| dest_port_no         | <b>+-</b> 53                                                                                                    |
| event_computer       | +- meraki2019                                                                                                    |
| event_description    | 192.168.10.1 1 948136486.721741837 MX60 flows src=192.168.10.254 dst=8.8.8.8 mac=00:18:0A0000000 protocol=udp sport=9562 dport=53 pattern: allow all      |
| event_id             | <b>+-</b> 3399                                                                                                    |
| event_log_type       | +- Application                                                                                                    |
| event_source         | +- syslog                                                                                                    |
| event_type           | +- Information                                                                                                    |
| event_user_domain    | +- N/A                                                                                                    |
| event_user_name      | +- N/A                                                                                                    |
| log_source           | +- Meraki Firewall Traffic Flow                                                                                                    |
| protocol_type        | +- udp                                                                                                    |
| src_ip_address       | <b>+-</b> 192.168.10.254                                                                                                    |
| src_mac_address      | +- 00:18:0AD000000                                                                                                    |
| src_port_no          | <b>+-</b> 9562                                                                                                    |
| tags                 | +- Traffic Activities                                                                                                    |
| tags                 | +- Meraki Firewall                                                                                                    |
|                      |                                                                                                    |

Figure 17

#### Alerts

- Meraki Firewall: IDS alert detected This alert is generated when unusual traffic is detected by IDS.
- Meraki Firewall: Suspicious content blocked This alert is generated when suspicious content is blocked by content filter.

#### Categories and Saved searches

- **Meraki Firewall: Content Filter** This category provides information related to web content blocked by content filter.
- Meraki Firewall: IDS This category provides information related to threats detected by IDS.
- Meraki Firewall: Traffic flow This category provides information related to ingress and egress traffic flow.

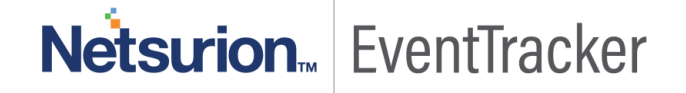

- Meraki Firewall: Web traffic This category provides information related to inbound and outbound web traffic.
- Meraki Firewall: Authentication Details This category provides information related to local user authentication attempt.
- **Meraki Firewall: VPN session** This category provides information related to VPN sessions establishment, connection or disconnection.
- **Meraki Firewall: AMP** This category provides information related to meraki firewall advance malware protection and detection details.

#### Knowledge Objects

- Meraki Firewall Advanced Malware Protection This knowledge object helps to analyze logs related to meraki firewall advanced malware protection.
- Meraki Firewall Authentication Details This knowledge object helps to analyze logs related to user authentication and authorization activities.
- Meraki Firewall Content Filter This knowledge object helps to analyze logs related to web content blocked by content filter.
- Meraki Firewall IDS- This knowledge object helps to analyze logs related to threats detected by IDS.
- **Meraki Firewall Traffic Flow** This knowledge object helps to analyze logs related to network traffic flow details.
- Meraki Firewall VPN- This knowledge object helps to analyze logs related to VPN sessions establishment, connection or disconnection.

# Import Meraki Firewall knowledge pack into EventTracker

**NOTE**: Import knowledge pack items in the following sequence:

- Categories
- Alerts
- Token Templates
- Knowledge Objects
- Flex Reports
- Dashboards
- 1. Launch EventTracker Control Panel.
- 2. Double click Export Import Utility.

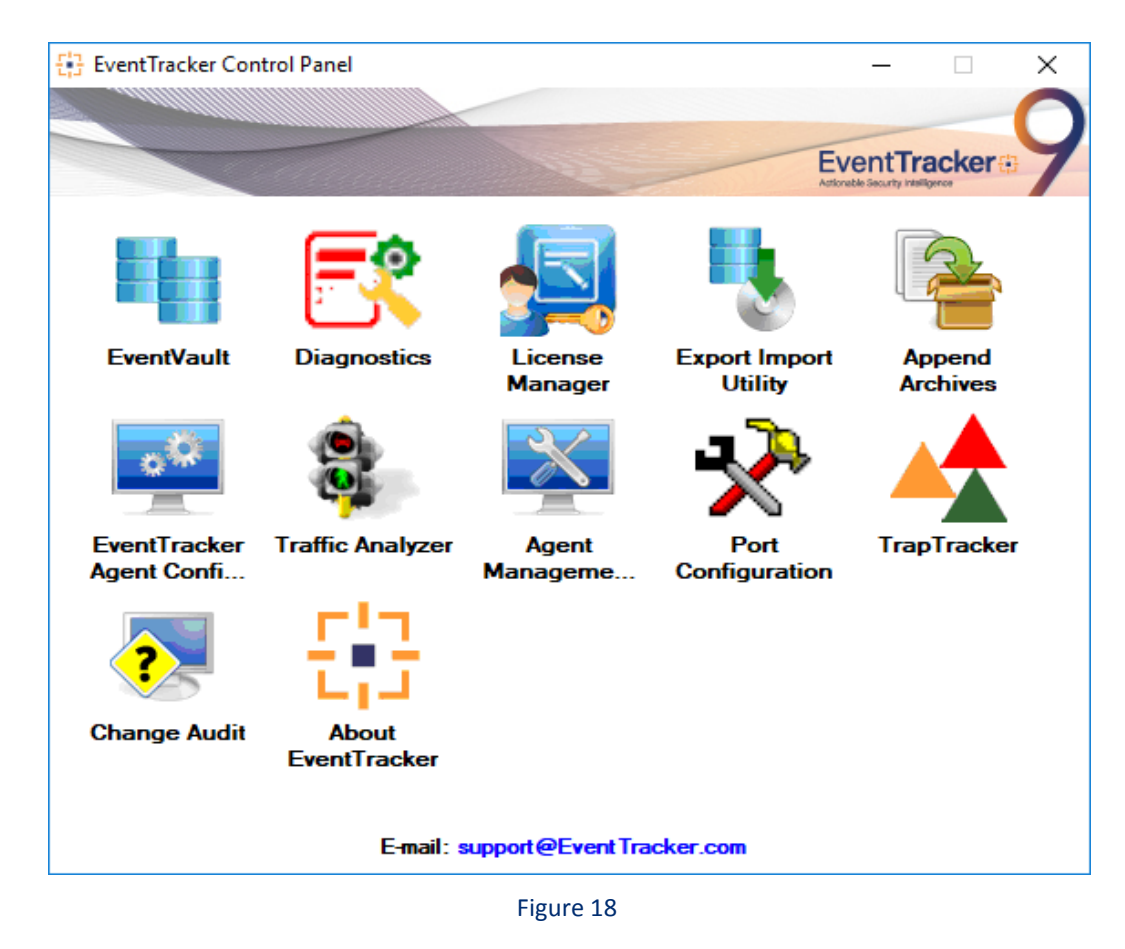

3. Click the **Import** tab.

### Category

1. Click **Category** option, and then click the browse

button.

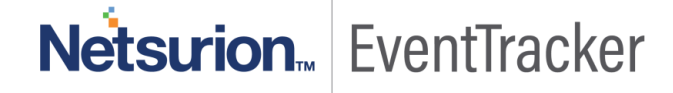

| • | Export Import Utility                                                              |                                             |                                       |     |       | $\times$ |
|---|------------------------------------------------------------------------------------|---------------------------------------------|---------------------------------------|-----|-------|----------|
| E | xport Import                                                                       |                                             |                                       |     |       |          |
|   | <ol> <li>Provide the path and file na</li> <li>Click the Import button.</li> </ol> | e of the Categories file. Use the '' button | to browse and locate the import file. |     |       |          |
|   | Options                                                                            | Location                                    |                                       |     |       |          |
|   | Category                                                                           |                                             |                                       |     |       |          |
|   | O Filters                                                                          |                                             |                                       |     |       |          |
|   | <ul> <li>Alerts</li> </ul>                                                         |                                             |                                       |     |       |          |
|   | O Systems and Groups                                                               | Source :<br>_i Firewall\Configuration\0     | Category_Cisco Meraki Firewall.iscat  |     |       |          |
|   | 🔘 Token Value                                                                      |                                             |                                       |     |       |          |
|   | O Reports                                                                          |                                             |                                       |     |       |          |
|   | O Behavior Correlation                                                             |                                             |                                       |     |       |          |
|   |                                                                                    |                                             |                                       |     |       |          |
|   |                                                                                    |                                             |                                       |     |       |          |
|   |                                                                                    |                                             |                                       |     |       |          |
|   |                                                                                    |                                             | Impo                                  | ort | Close | 9        |

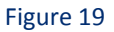

- 2. Locate Category\_Cisco Meraki Firewall.iscat file, and then click the Open button.
- 3. To import categories, click the **Import** button. EventTracker displays success message.

| Export Import Utility | ×                                      |
|-----------------------|----------------------------------------|
| Selected categ        | ory details are imported successfully. |
|                       | ОК                                     |

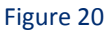

4. Click **OK**, and then click the **Close** button.

 $\times$ 

### Alerts

| 🐁 Export Import Utility                                        |                                         |                                     |
|----------------------------------------------------------------|-----------------------------------------|-------------------------------------|
| Export Import                                                  |                                         |                                     |
| 1. Provide the path and file na<br>2. Click the Import button. | ame of the Alerts file. Use the '' butt | on to browse and locate the import  |
| Options<br>O Category                                          | Location<br>Import E-mail settings      |                                     |
| <ul> <li>Filters</li> </ul>                                    | Set Active                              | This setting is applicable only for |

1. Click **Alert** option, and then click the browse

| <ul> <li>Filters</li> <li>Alerts</li> <li>Systems and Groups</li> <li>Token Value</li> <li>Reports</li> <li>Behavior Correlation</li> </ul>                                                                                                    | Uptions               | Location Import E-mail settings                                                            |                                                                                                    |
|----------------------------------------------------------------------------------------------------|-----------------------|--------------------------------------------------------------------------------------------|----------------------------------------------------------------------------------------------------|
| Systems and Groups       Watchlist Configuration         Token Value       Import Watchlist configuration         Reports       This setting is applicable only for alerts which have Advanced watchlist configured.<br>Note: If this option is enabled the user should make sure the watchlist groups are available on the console where the alerts are imported.         Source : | ) Filters<br>) Alerts | <ul> <li>Only if notifications set</li> <li>By default</li> </ul>                          | This setting is applicable only for imports from Legacy (v6x)<br>Alert files. For v7, the active status will be set based on<br>"Active" key available in the configuration section. |
| <ul> <li>Token Value</li> <li>Token Value</li> <li>Reports</li> <li>Behavior Correlation</li> <li>Source :</li> </ul>                                                                                                    | Systems and Groups    | Watchlist Configuration                                                                    |                                                                                                    |
| O Reports       Note: If this option is enabled the user should make sure the watchlist groups are available on the console where the alerts are imported.         O Behavior Correlation       Source :                                                                                                    | ) Token Value         | <ul> <li>Import Watchlist configurat</li> <li>This setting is applicable only f</li> </ul> | ion<br>for alerts which have Advanced watchlist configured.                                                                                                    |
| Behavior Correlation     Source :                                                                                                    | ) Reports             | Note: If this option is enabled i<br>on the console where the aleri                        | the user should make sure the watchlist groups are available<br>ts are imported.                                                                                                    |
| Source :                                                                                                    | Behavior Correlation  |                                                                                            |                                                                                                    |
| edge Packs\Cisco Meraki Firewall\Configuration\Alert_Cisco Meraki Firewall.isalt                                                                                                    |                       | Source :<br>edge Packs\Cisco Meraki F                                                      | irewall\Configuration\Alert_Cisco Meraki Firewall.isalt                                                                                                    |

button.

- 2. Locate Alert\_Cisco Meraki Firewall.isalt file, and then click the Open button.
- 3. To import alerts, click the **Import** button.

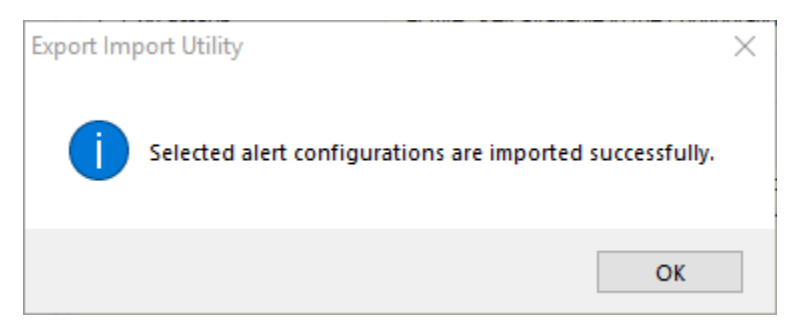

Figure 22

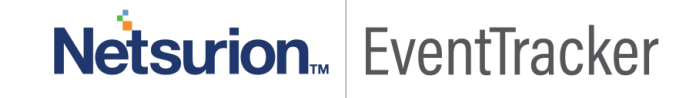

4. Click **OK**, and then click the **Close** button.

### **Token Templates**

- 1. Click Parsing rules under Admin option in the EventTracker manager page.
- 2. Move to **Template** and click on import configuration  $\mathbb{T}$  icon on the top right corner.
- 3. In the popup window browse the file named Template\_Cisco Meraki Firewall.ettd.

| Impo    | port                                                      |           |                                                                                                    |                    |          |                       |
|---------|-----------------------------------------------------------|-----------|----------------------------------------------------------------------------------------------------|--------------------|----------|-----------------------|
| selecte | d file is: Template_Cisco Meraki Firewall.ettd 🖉 Browse 📮 | 8         |                                                                                                    |                    |          |                       |
|         | Template name                                             | Separator | Template description                                                                                                    | Added date         | Added by | Group Name            |
|         | Meraki Firewall- Blocked content details                  | \t        | <134>1 1392659398.201435382 Meraki_Security_Applicance events conten<br>t_filtering_block url='https://*.cloudmosa.com/' category0='User-define<br>d Blacklist' server='184.105.82.3:443'                                                                                                    | Mar 31 06:17:55 PM | ETAdmin  | Cisco Meraki Firewall |
| *       | Meraki Firewall-DHCP IP lease details                     | /t        | $<\!134\!>\!11392793111.469320128Meraki_Security_Applicance events dhcp le ase of ip 172.1637.220from server mac 0018.04.02:85:89 for client mac 0 0.18:04.02:87979 from router 172.16.1.2 on subnet 255.255.0.0 with dns 172.16.1.2 log 172.16.1.1$                                                           | Mar 31 06:17:55 PM | ETAdmin  | Cisco Meraki Firewall |
| ×       | Meraki Firewall- IDS əlert details                        | \t        | <134>1 1392812405.977894011 Meraki_Security_Applicance ids-alerts sign<br>ature=128:4:1 priority=2 timestamp=1392812405.977656 shost=03:99:90.3<br>B:F7C5 direction=egress protocol=tcp/ip src=192.168.251.122.61724 dst=<br>172.161.302.22 message: (pp_sth) Protocol mismatch                                | Mar 31 06:17:55 PM | ETAdmin  | Cisco Meraki Firewall |
| ۲       | Meraki Firewall- Traffic flow details                     | \t        | <134>1 1392793163.700257235 Meraki_Security_Applicance flows src=17.1<br>73.254.223 dst=24.249.102.115 protocol=udp sport=16387 dport=1072 patt<br>ern: 1 all                                                                                                    | Mar 31 06:17:55 PM | ETAdmin  | Cisco Meraki Firewall |
| •       | Meraki Firewall- User authentication details              | ζt.       | <134>11392875022.027478864 Meraki_Security_Applicance events authen<br>tication on 00.081087.9731738 for user student as CN=Student Guest,OU=S<br>tudents,OU=Users - Domain,DC=eagles,DC=occademy,DC=org with pol<br>icy for group CN=Students,OU=Students,OU=Users - Domain,DC=eagles,<br>DC=ocacademy,DC=org | Mar 31 06:17:55 PM | ETAdmin  | Cisco Meraki Firewall |
| •       | Meraki Firewall- VPN session details                      | \t        | <134>1 1392808395.669667263 Meraki_Security_Applicance events Site-to-<br>site VPN: IPsec-SA established: ESP/Transport 24.249.102.115[4500]->70.16                                                                                                    | Mar 31 06:17:55 PM | ETAdmin  | Cisco Meraki Firewall |

Figure 23

4. Now select all the check box and then click on  $\mathbb{T}$  Import option. EventTracker displays success message.

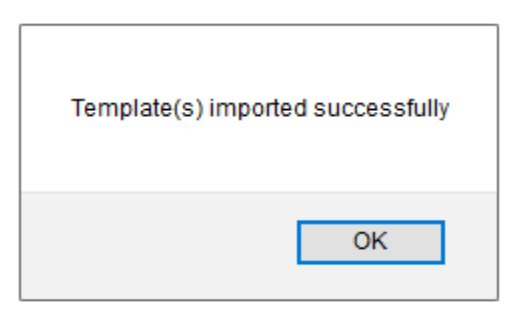

Figure 24

5. Click **OK**, and then click the **Close** button.

### Knowledge Objects

- 1. Click Knowledge objects under Admin option in the EventTracker manager page.
- 2. Locate the KO\_Cisco Meraki Firewall.etko file.

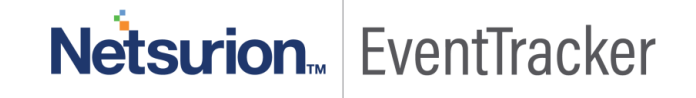

- 3. Click the 'Upload' option.
- 4. Now select all the check box and then click on 'Import' option.

| Impo     | t                                           |                  | ×                     |
|----------|---------------------------------------------|------------------|-----------------------|
| Sele     | ct file                                     |                  | Browse Upload         |
|          | Object name                                 | Applies to       | Group name            |
| 1        | Meraki Firewall Advanced Malware Protection | Meraki MX series | Cisco Meraki Firewall |
| 1        | Meraki Firewall Authentication Details      | Meraki MX series | Cisco Meraki Firewall |
| *        | Meraki Firewall Content Filter              | Meraki MX series | Cisco Meraki Firewall |
| <b>«</b> | Meraki Firewall IDS                         | Meraki MX series | Cisco Meraki Firewall |
| 1        | Meraki Firewall Traffic Flow                | Meraki MX series | Cisco Meraki Firewall |
| 1        | Meraki Firewall URL events                  | Meraki MX series | Cisco Meraki Firewall |
| *        | Meraki Firewall VPN                         | Meraki MX series | Cisco Meraki Firewall |
|          |                                             |                  |                       |
|          |                                             |                  |                       |
|          |                                             |                  |                       |
|          |                                             |                  |                       |
|          |                                             |                  |                       |
|          |                                             |                  |                       |
|          |                                             |                  | Import Close          |

Figure 25

5. Knowledge objects are now imported successfully.

| File | e imported successfully. |
|------|--------------------------|
|      | ОК                       |

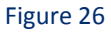

6. Click **OK**, and then click the **Close** button.

### **Flex Reports**

On EventTracker Control Panel,

1. Click **Reports** option, and select new (\*.etcrx) from the option.

| ote : If report(s) contains templa<br>Options | ate, first import template and proce<br>Location | ed with exportimport utility. |  |
|-----------------------------------------------|--------------------------------------------------|-------------------------------|--|
| Category                                      |                                                  |                               |  |
| ) Filters                                     |                                                  |                               |  |
| ) Alerts                                      | O Legacy (*.issch)                               | New (*.etcrx)                 |  |
| Systems and Groups                            | Source :                                         |                               |  |
| RSS Feeds                                     | issch                                            |                               |  |
| Reports                                       |                                                  |                               |  |
| Behavior Rules                                |                                                  |                               |  |
| ⊖ SCAP                                        |                                                  |                               |  |
| 🔿 Token Value                                 |                                                  |                               |  |

#### Figure 27

2. Locate the Flex **Report\_Cisco Meraki Firewall.etcrx** file and select all the check box.

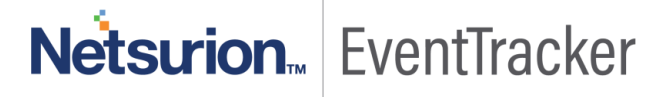

| Reports Ir                                                                                                    | mport<br>ort(s) contains template, first import template a | and proceed with report import process. |                                            |                                             | ×         |  |  |  |  |  |
|----------------------------------------------------------------------------------------------------|------------------------------------------------------------|-----------------------------------------|--------------------------------------------|---------------------------------------------|-----------|--|--|--|--|--|
| Select file                                                                                                    | C:\Program Files (x86)\Prism Microsystems                  | \EventTracker\Knowledge Packs\Cisco     | Meraki Firewall\Configuration\Flex Report_ | Cisco Meraki Firewa Select file             |           |  |  |  |  |  |
| Available reports                                                                                                    |                                                            |                                         |                                            |                                             |           |  |  |  |  |  |
| Title     Frequency     Show all     Image: Constraint of the state of the state of the sta |                                                            |                                         |                                            |                                             |           |  |  |  |  |  |
|                                                                                                    | Title                                                      | Sites                                   | Groups                                     | Systems                                     | Frequency |  |  |  |  |  |
|                                                                                                    | Meraki Firewall- Blocked content details                   | NTPLDTBLR40                             | EventTracker                               | meraki                                      | Undefined |  |  |  |  |  |
| EDIT                                                                                                    | Meraki Firewall- IDS alert details                         | NTPLDTBLR40                             | EventTracker                               | meraki                                      | Undefined |  |  |  |  |  |
| EDIT                                                                                                    | Meraki Firewall- Traffic flow details                      | NTPLDTBLR40                             | EventTracker                               | meraki                                      | Undefined |  |  |  |  |  |
| EDIT                                                                                                    | Meraki Firewall- User authentication de                    | NTPLDTBLR40                             | EventTracker                               | meraki                                      | Undefined |  |  |  |  |  |
| EDIT                                                                                                    | Meraki Firewall- VPN session details                       | NTPLDTBLR40                             | EventTracker                               | meraki                                      | Undefined |  |  |  |  |  |
| EDIT                                                                                                    | Meraki Firewall- Web traffic details                       | NTPLDTBLR40                             | EventTracker                               | meraki                                      | Undefined |  |  |  |  |  |
| ٢                                                                                                    |                                                            |                                         |                                            |                                             | >         |  |  |  |  |  |
| Note: Set                                                                                                    | run time option is not applicable for Defined F            | Reports and Hourly Reports              |                                            |                                             |           |  |  |  |  |  |
| Set run                                                                                                    | time for report(s) from                                    | 4 ▼ at interval of minut                | es Set 🚺                                   |                                             |           |  |  |  |  |  |
| Replace                                                                                                    | to                                                         | Rep                                     | olace Assign systems                       |                                             |           |  |  |  |  |  |
|                                                                                                    |                                                            |                                         | Note: Make sure that Site(s                | ), Group(s) and System(s) selections are va | alid. 📕 🛞 |  |  |  |  |  |

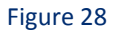

3. Click the **Import** button to import the reports. EventTracker displays success message.

| Export Import Utility                                     | $\times$ |
|-----------------------------------------------------------|----------|
| Selected reports configurations are imported successfully |          |
| ОК                                                        |          |

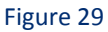

4. Click **OK**, and then click the **Close** button.

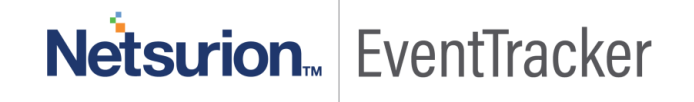

# Verify Meraki Firewall knowledge pack in EventTracker

### Categories

- 1. Logon to EventTracker Enterprise.
- 2. Click Admin dropdown, and then click Categories.
- 3. In **Category Tree** to view imported categories, scroll down and expand **Cisco Meraki Firewall** group folder to view the imported categories.

| itegory                                                                                                    |                                                 |                    | Admin / Category |
|----------------------------------------------------------------------------------------------------|-------------------------------------------------|--------------------|------------------|
| Category Tree Search                                                                                                    | Total category groups: 25 Total categories: 447 |                    |                  |
| - All Categories                                                                                                    | Last 10 modified categories                     |                    |                  |
| All error events                                                                                                    | Name                                            | Modified date      | Modified by      |
| *All information events                                                                                                    | Meraki Firewall: AMP                            | Mar 04 04:08:47 PM |                  |
| - E *Security All security events                                                                                                    | Meraki Firewall: Authentication Details         | Mar 04 04:08:47 PM |                  |
| Calify Walke                                                                                                    | Meraki Firewall: Content Filter                 | Mar 04 04:08:47 PM |                  |
| Aruba OS                                                                                                    | Meraki Firewall: IDS                            | Mar 04 04:08:47 PM |                  |
| 🗟 🔁 Bitdefender GravityZone                                                                                                    | Meraki Firewall: Traffic Flow                   | Mar 04 04:08:47 PM |                  |
| 🐵 🔁 Bluecoat Content Analysis                                                                                                    | Meraki Firewall: VPN                            | Mar 04 04:08:47 PM |                  |
| Change Audit                                                                                                    | Meraki Firewall: Web traffic                    | Mar 04 04:08:47 PM |                  |
| Clica ASA Firewall  Clica ASA Firewall  Clica |                                                 |                    |                  |

Figure 30

### Alerts

- 1. In the EventTracker Enterprise web interface, click the Admin dropdown, and then click Alerts.
- 2. In search box, enter **Meraki firewall** and then click the **Search** button. EventTracker displays alert of Meraki Firewall.

| Alerts                                               |                                                |                |        |        |                                               |                               |                               |                                     |                                       | Admin / Alerts          |
|------------------------------------------------------|------------------------------------------------|----------------|--------|--------|-----------------------------------------------|-------------------------------|-------------------------------|-------------------------------------|---------------------------------------|-------------------------|
| Show All T                                           |                                                |                |        |        |                                               |                               | Search by Alert name          | •                                   | meraki                                | ଦ୍ ଦ୍                   |
| 148                                                  | 18                                             |                |        |        | 148                                           | System                        | 115                           | 148                                 | Critical<br>High<br>Low 4<br>Medium   | 10<br>88                |
| Available Alerts<br>Total number of alerts available | Active Alerts<br>Total number of active alerts |                |        |        | System/User Define<br>Count for system and us | d Alerts<br>er defined alerts |                               | Alerts by Thre<br>Count of alerts b | Serious<br>at Level<br>y threat level | 28                      |
| The Activate Now Click 'Activate Now' after making a | all changes                                    |                |        |        |                                               |                               |                               |                                     |                                       | Total: 2 Page Size 25 V |
| Alert Name A                                         | Th                                             | ireat <i>i</i> | Active | E-mail | Forward as<br>SNMP                            | Forward as<br>Syslog          | Remedial Action<br>at Console | Remedial Action<br>at Agent         |                                       | Applies To              |
| ☐ දී්‍ਰੈ Meraki Firewall: IDS-alert detected         |                                                | •              |        |        |                                               |                               |                               |                                     | MX series                             |                         |
| Bo Meraki Firewall: Suspicious content blocked       |                                                | •              |        |        |                                               |                               |                               |                                     | MX series                             |                         |

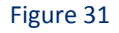

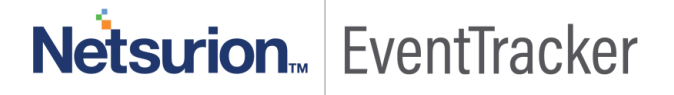

### **Token Templates**

- 1. In the EventTracker Enterprise web interface, click the Admin dropdown, and then click Parsing rules.
- 2. On Template tab, click on the Cisco Meraki Firewall group folder to view the imported Token Values.

| Parsing Rules         |   |              |                                              |                      |           |                     |        |   | ŧ        | / Admin / Parsing Rules |
|-----------------------|---|--------------|----------------------------------------------|----------------------|-----------|---------------------|--------|---|----------|-------------------------|
| Parsing Rule Template |   |              |                                              |                      |           |                     |        |   |          |                         |
| Groups                | L | <i>.</i> ⊕ ₩ | Group : Cisco Meraki Firewall                | Search               | Q         |                     |        |   |          | 22                      |
| ArubaOS               | Ü | 1            | Template Name                                | Template Description | Added By  | Added Date          | Active |   |          |                         |
| Bitdefender GravityZ  | Ü | 1            | Meraki Firewall- Blocked content details     | MX Series            | ETAdmin   | Mar 04 04:47:31 PM  |        |   | Ø        |                         |
| Bluecoat Content Ana  | Ű | 1            | Meraki Firewall- DHCP IP lease details       | MX Series            | ETAdmin   | Mar 04 04:47:32 PM  |        |   | 0        |                         |
| Cisco AMP             | Û | 0            | Meraki Firewall- IDS alert details           | MX Series            | ETAdmin   | Mar 04 04:47:32 PM  |        |   | Ø        |                         |
| Cisco ASA             | Ü | 0            | Meraki Firewalla Traffic flow details        | MY Series            | FTAdmin   | Mar 04 04:47-32 PM  |        |   | 2        |                         |
| Cisco ASA VPN         | Ü | 0            |                                              | The same             | 2.0530100 | ind of one local in |        | - | <b>U</b> |                         |
| Cisco Meraki Firewal  | Ü | ۲            | Meraki Firewall- User authentication details | MX Series            | ETAdmin   | Mar 04 04:47:32 PM  | ×      |   | Ø        |                         |
| D-link Access Point   | Û | Ø            | Meraki Firewall- VPN session details         | MDC Series           | ETAdmin   | Mar 04 04:47:32 PM  | ×.     |   | Ø        |                         |
| EventTracker          | Ű | 1            | Meraki Firewall- Web traffic details         | MX Series            | ETAdmin   | Mar 04 04:47:32 PM  | ₹      |   | 0        |                         |
| F-Secure Client Secu  | Ű | 1            |                                              |                      |           |                     |        |   |          |                         |
| Fortiweb              | Ű | 1            |                                              |                      |           |                     |        |   |          |                         |
| G suite               | Ü | 0            |                                              |                      |           |                     |        |   | Delete   | Move to group           |

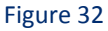

### Knowledge Objects

- 1. In the EventTracker Enterprise web interface, click the Admin dropdown, and then click Knowledge Objects.
- 2. In the **Knowledge Object** tree, expand **Meraki Firewall** group folder to view the imported Knowledge objects.

|                                                                             |                                                                                                    |                                                                                                    |                                                                                                    |                                                                                                    | Admin / Knowledge Objects                                                                                                    |
|-----------------------------------------------------------------------------|----------------------------------------------------------------------------------------------------|----------------------------------------------------------------------------------------------------|----------------------------------------------------------------------------------------------------|----------------------------------------------------------------------------------------------------|----------------------------------------------------------------------------------------------------|
| ctivate Now                                                                 |                                                                                                    |                                                                                                    |                                                                                                    |                                                                                                    | Objects 🕀 ፒ 🏦 🌣                                                                                                    |
| t name Meraki Firewall Advanced Malware Protectio<br>as to Meraki MX series | n                                                                                                    |                                                                                                    |                                                                                                    |                                                                                                    | ې 🗟 🕏                                                                                                    |
|                                                                             |                                                                                                    |                                                                                                    |                                                                                                    |                                                                                                    |                                                                                                    |
| Tal-                                                                        | Las hora                                                                                                    | F                                                                                                    | Event M                                                                                                    | Freed down                                                                                                    |                                                                                                    |
| Merski Eirawall Advanced Maharare Protection                                | Log type                                                                                                    | svilaa*                                                                                                    | Eventia                                                                                                    | Event type                                                                                                    | <b>(注 回 前 2</b>                                                                                                    |
| Message Signature: security event/ssecurity filts                           | ering file scanned\s+url\=.*?src\=.*?dispo                                                                                                    | sition                                                                                                    |                                                                                                    |                                                                                                    |                                                                                                    |
| Message Exception:                                                          | 2                                                                                                    |                                                                                                    |                                                                                                    |                                                                                                    |                                                                                                    |
| Expressions                                                                 |                                                                                                    |                                                                                                    |                                                                                                    |                                                                                                    |                                                                                                    |
| Expression type                                                             | Expression 1                                                                                                    |                                                                                                    |                                                                                                    | Expression 2                                                                                                    | Format string                                                                                                    |
| Regular Expression                                                          | $(?<\!\!\!\!\!\!\!\!\!\!\!\!\!\!\!\!\!\!\!\!\!\!\!\!\!\!\!\!\!\!\!\!\!\!\!\!$                                                                                                    | \.[\/]+)?)+)(\')?                                                                                                    |                                                                                                    |                                                                                                    | 2                                                                                                    |
|                                                                             |                                                                                                    |                                                                                                    |                                                                                                    |                                                                                                    |                                                                                                    |
|                                                                             |                                                                                                    |                                                                                                    |                                                                                                    |                                                                                                    |                                                                                                    |
|                                                                             |                                                                                                    |                                                                                                    |                                                                                                    |                                                                                                    |                                                                                                    |
|                                                                             |                                                                                                    |                                                                                                    |                                                                                                    |                                                                                                    |                                                                                                    |
|                                                                             |                                                                                                    |                                                                                                    |                                                                                                    |                                                                                                    |                                                                                                    |
|                                                                             |                                                                                                    |                                                                                                    |                                                                                                    |                                                                                                    |                                                                                                    |
|                                                                             |                                                                                                    |                                                                                                    |                                                                                                    |                                                                                                    |                                                                                                    |
|                                                                             |                                                                                                    |                                                                                                    |                                                                                                    |                                                                                                    |                                                                                                    |
|                                                                             | thate Now  Transe Merski Firewall Advanced Makware Protection  Title  Merski Firewall Advanced Makware Protection Mersage Signature: security,event/security_filt Mersage Exception: Expression Expression Expression | ttynte Now  Traine Maraki Pirewall Advanced Malware Profection  Title Log type  Mesias Firewall Advanced Malware Protection  Mesiage Signature: security_event/security_filtering_file_scannedus+urls=??rrchs=?dispo Mesiage Exception: Expression Expression Expression (?c4ep2/wr+)\=(1)?(? cvalue>(wr+(L+N)) | toote Now The New Protection The Leg type Event source Messis Firewall Advanced Malware Protection Messis Firewall Advanced Malware Protection Messis Signature: security_event/ssecurity_filtering_file_cannedUs=urls=*?rdisposition Message Exception: Expression Expression Expression (rdkey>Uw+)=(0?1?Cvalue>(w+(C_H\gL\[/\)+)?)+(0)? | ttvin Nov<br>Time Manki Pireali Advanced Malvare Protection<br>Time Consult Prevail Advanced Malvare Protection<br>Time Consult Prevail Advanced Malvare Protection<br>Meriage Signature : econty_event/siscurity_filtering_file_scanned/s=url.e="rint="rint=" | ttvis Nor<br>Time Maski Presil Advanced Makare Protection<br>Time Maski Presil Advanced Makare Protection<br>Time Maski Bresil Advanced Makare Protection<br>Maski Bresil Advanced Makare Protection<br>Maski Bresil Signature record Company Signature Signature Signature Signature Recent Signature Signature Recent Signature Signature Recent Signature Signature Recent Signature Signature Recent Signature Signature Recent Signature Signature Recent Signature Signature Recent Signature Signature Recent Signature Signature Recent Signature Signature Recent Signature Signature Recent Signature Recent Signature Recent Signature Signature Recent Signature Signature Recent Signature Signature Recent Signature Recent Signature Signature Recent Signature Recent Signat |

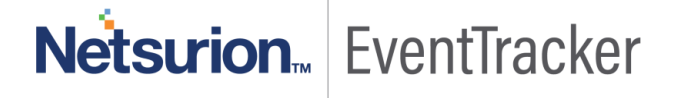

### Flex Reports

1. In the **EventTracker Enterprise** web interface, click the **Reports** menu, and then select **Report Configuration**.

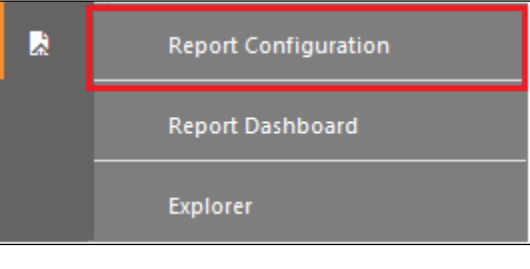

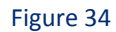

- 2. In **Reports Configuration** pane, select **Defined** option.
- 3. Click on the Meraki Firewall group folder to view the imported Meraki Firewall reports.

| Report Configuration                |             |                       |                   |                                              |                     |                    | 🔶 / Reports / Rep | ort Configur    | ation / Defined |
|-------------------------------------|-------------|-----------------------|-------------------|----------------------------------------------|---------------------|--------------------|-------------------|-----------------|-----------------|
| O Scheduled O Queued      O Defined |             |                       |                   |                                              | meraki              |                    | ଦ୍ ଦ୍             |                 |                 |
| Report Groups                       |             | +                     | Reports configura | tion: All                                    |                     |                    |                   |                 |                 |
| Les Eventiracker                    |             | <ul> <li>^</li> </ul> | 🕂 🗓               |                                              |                     |                    |                   | ſ               | Total: 6        |
| F-Secure Client Secu                | <u>ii</u> ( | 0                     |                   | Title                                        | Created on          | Modified on        |                   |                 |                 |
| D Fortiweb                          | <u></u>     | 0                     | -<br>D &          | Meraki Firewall- Web traffic details         | Mar 04 04:51:50 PM  | Jan 01 05:30:00 AM | Û                 | 周               | Ŧ               |
| Linux OS                            | <u></u>     | 0                     |                   |                                              |                     |                    | 0                 | 0               |                 |
| 🕞 maget                             | Ű (         | 1                     |                   | Meraki Firewali- blocked content details     | Mar 04 04:5 1:50 PM | Jan DT 05:5000 AM  | 0                 | 0 <sup>11</sup> | +               |
| 🔁 Meraki Firewall                   | Ű (         | 0                     |                   | Meraki Firewall- Traffic flow details        | Mar 04 04:51:50 PM  | Jan 01 05:30:00 AM | (i)               | 8               | +               |
| Microsoft Windows RR                | <u>Î</u> (  | 1                     | D 🔅               | Meraki Firewall- IDS alert details           | Mar 04 04:51:50 PM  | Jan 01 05:30:00 AM | (i)               | <i>5</i>        | +               |
| Office 365                          | Ê (         | 0                     | - 🔅               | Meraki Firewall- User authentication details | Mar 04 04:51:50 PM  | Jan 01 05:30:00 AM | ()                | 5               | +               |
| Coffice 365 old                     | 1           | 0                     | D 🔅               | Meraki Firewall- VPN session details         | Mar 04 04:51:50 PM  | Jan 01 05:30:00 AM | ()                | 8               | +               |
| Office 365 test                     | 1           | 0                     |                   |                                              |                     |                    |                   |                 |                 |
| Riverbed SteelHead                  | Î (         | 1                     |                   |                                              |                     |                    |                   |                 |                 |
| 🕞 Saint Vulnerability               | <u>i</u> (  | 1                     |                   |                                              |                     |                    |                   |                 |                 |
| D SD WAN                            | <u>ii</u> ( | 1                     |                   |                                              |                     |                    |                   |                 |                 |
| 🕞 Snort                             | <u>ii</u> ( | 1                     |                   |                                              |                     |                    |                   |                 |                 |
| Symantec Messaging G                | Ű (         | 1                     |                   |                                              |                     |                    |                   |                 |                 |
| Vipre Antivirus                     | <u></u>     | 1                     |                   |                                              |                     |                    |                   |                 |                 |
| 🕞 WatchGuard XTM                    | Ű (         | 1                     |                   |                                              |                     |                    |                   |                 |                 |
| 🔁 Windows                           | Ű (         | Ø                     |                   |                                              |                     |                    |                   |                 |                 |
|                                     |             |                       |                   |                                              |                     |                    |                   |                 |                 |

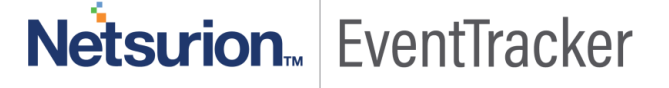